# คู่มือซำระค่าธรรมเนียมในการเปิดบัญชี ผ่าน SCB Easy

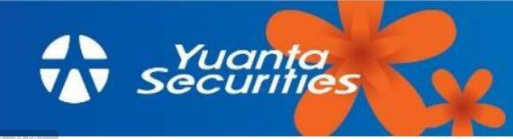

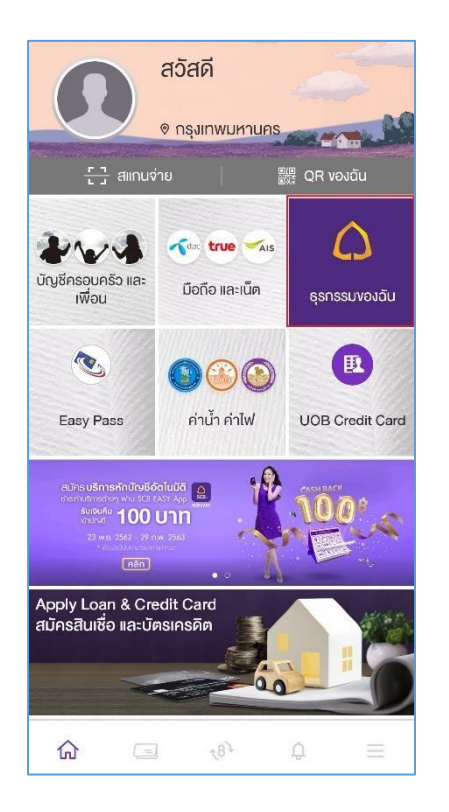

1.เข้าสู่ SCB Easy และเลือกธุรกรรมของฉัน

## 3.เข้าสู่ระบบเพื่อใช้งาน

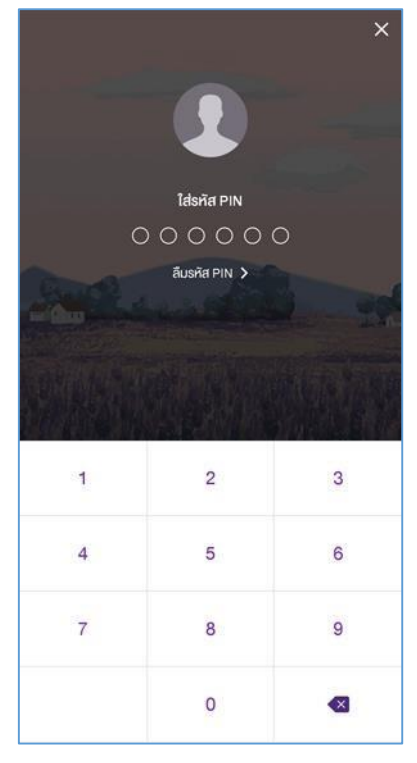

2. เลือกจ่ายบิล

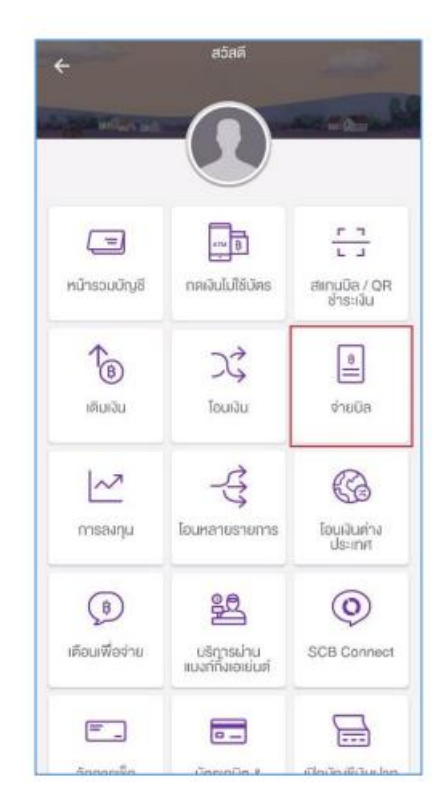

4.พิมพ์ 0593040357 ในช่องค้นหา

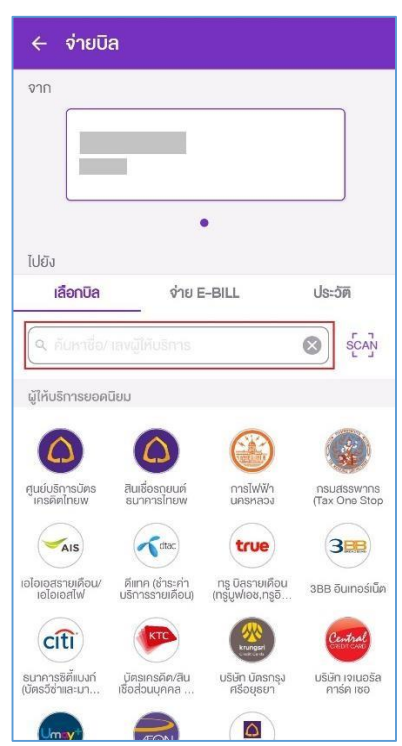

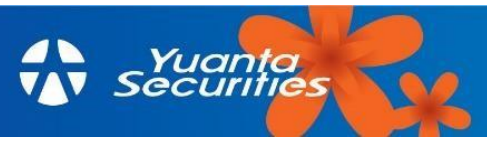

#### 5. เลือก หยวนต้า

| 0593040357  |                            |  |  |  |
|-------------|----------------------------|--|--|--|
| พบ 1 รายการ |                            |  |  |  |
|             | หยวนต้า                    |  |  |  |
| 9           | บัญชีรับช่ำระ : 0593040357 |  |  |  |
|             |                            |  |  |  |
|             |                            |  |  |  |
|             |                            |  |  |  |
|             |                            |  |  |  |
|             |                            |  |  |  |
|             |                            |  |  |  |
|             |                            |  |  |  |
|             |                            |  |  |  |
|             |                            |  |  |  |
|             |                            |  |  |  |
|             |                            |  |  |  |
|             |                            |  |  |  |

#### 7. ตรวจสอบข้อมูลและยืนยัน

| จาก          |                             |
|--------------|-----------------------------|
|              | 9                           |
| ไปยัง        | 🎯 หยวนต้า                   |
|              | บัญชีรับชำระ : xxx-xxx035-7 |
|              | รหัสลูกค้า/Ref.1 :          |
| <b>7</b> 1   | มายเลขอ้างอิง/Ref.2 :       |
| จำนวนเงิน    | _                           |
| ค่าธรรมเนียม | 0.00                        |
|              |                             |
|              |                             |
|              |                             |
|              |                             |
|              |                             |

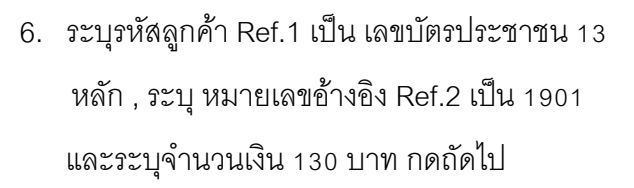

| รหัสลูกค้า/Ref.1                                        |                           |
|---------------------------------------------------------|---------------------------|
| ระบุเลขบัตรประจำตัวประชาชน 13 เ                         | สลัก                      |
| หมายเลขอ้างอิง/Ref.2                                    |                           |
| 1901                                                    |                           |
| จำนอนเงิน                                               |                           |
|                                                         | 130.00                    |
| วงเงินที่ยังทำร                                         | ายการได้วันนี้: 2,000,000 |
| ເพີ່ມເຕັມ                                               |                           |
|                                                         |                           |
| บันทึกช่วยจำ                                            | 0 /                       |
| <b>บันทึกช่วยจำ</b><br>ใส่บันทึกช่วยจำ                  | 0 /                       |
| บันทึกช่วยจำ<br>ใส่บันทึกช่วยจำ<br>🖻 ตั้งรายการส่วงหน้า | 0 /                       |

### 8. ระบบยืนยันผลการทำรายการสำเร็จ

| จาก                      | 0                                                                                    |
|--------------------------|--------------------------------------------------------------------------------------|
|                          | the C other C one                                                                    |
| ໄປຍັນ                    | หยวบเต้<br>บัญชีวับชำระ : xxx-xxx035<br>รหัสถูกค้า/Ref.1 :<br>หมายเลขอ้างอิง/Ref.2 : |
| จำนวนเงิน                |                                                                                      |
| บันทึกช่วยจำ             |                                                                                      |
| ผู้รับเงินสามารถสแกนคิวส | อาร์โค้ดนี้เพื่อ                                                                     |

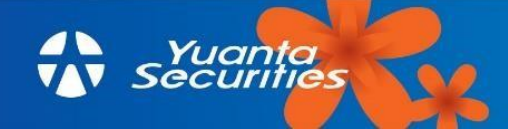